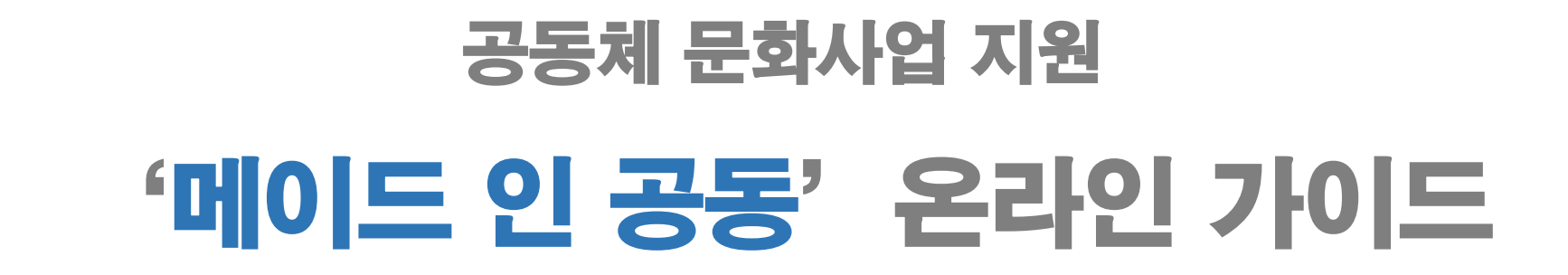

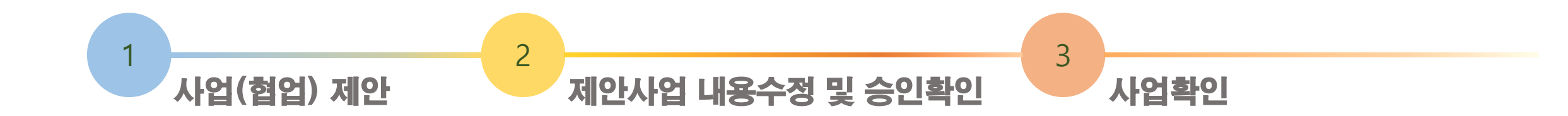

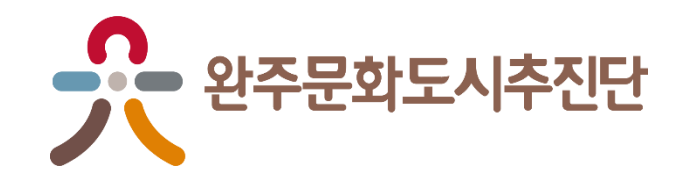

## 1. 홈페이지 메인화면 '메이드 인 공동' 선택

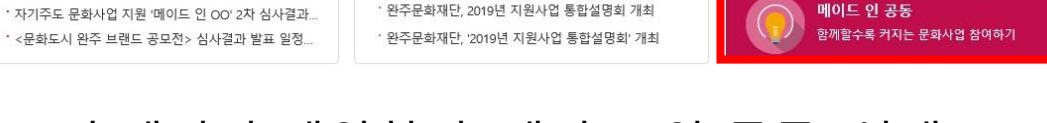

화 멘토링 서비스 리 마을 별별 스토 더보기 + 보도자료 더보기 + 재능공유클럽 모두多클래스 삼삼오오 재능×취향 클래스 만들고 참여하기 (채용공고) 2019년 지역주도형 청년 일자리 사업(완.. 완주문화재단, 2019년 지원사업 설명회 완주군 공고 제2019-378호- 2019년 지역주도형 청년... ' 완주문화재단, 2019년 지원사업 통합설명회 개최 Meet up In 완주 **11** 완주문화재단, 20일 2019년 지원사업 설명회 ' 완주문화재단, 19일 '지원사업 통합설명회' 개최

2

로그아웃 | 마이페이지 **??** 완주문화도시추진단 참여지원 추진단 소개 주요사업 아카이브 커뮤니티 너나 우리의 문화 마을 마을의 문화 사람다움, 마을다움의 MEET UP IN 완주 문화도시 완주 법처 메이커즈 스쿨

사업(협업) 제안

공지사항

ㆍ <문화도시 완주 브랜드 공모전> 선정 결과

- 메이드 인 공동

♠ > 참여지원 > 메이드 안 공동 > 메이드 안 공동

사업(협업) 제안하기 메이드 인 공동 사업 리스트 작지만 가치 있는 활동, 모이면 큰 물결 교육을 받으셔도 좋습니다. 서로를 소개하는 쇼케이스를 진행해보셔도 좋습니다. 단독이 힘드시면 협업으로 진행하셔도 좋습니다. '함께'라는 가치 속에서 여러분들의 사업을 제안해보세요.

## 「사업 개요

내용

개인이 제안하지만 여럿이 함께 참여하는 사업

- 공동체 주도 소규모 제안사업 지원

공모일정

- 상시제안

대상 - 개인 및 완주 문화공동체(예비공동체 포함)

지원규모

- 1개 사업 당 50만원

## 2. 사업(협업) 제안하기 선택 \* 로그인 후 가능 \* 가입절차 : 홈페이지 상단 로그인/회원가입

3

(소셜ID로 가입가능)

# 안내에 따라 \*표시 있는 곳 모두 작성 (단독제안)협업구분에서 단독사업 선택 - 모집기간 입력 안함 (협업제안)협업구분에서 협업사업 선택 - (최초제안) '협업대상 미선택' 선택 : 모집기간 입력필요 - (연계제안) '사업명 ' 선택 : 모집기간, 활동일시, 활동장소 자동입력 \*연계제안의 경우 사업리스트의 협업사업 사전 검토 필요

2. 개인정보 수집이동 동의 필수 3. 확인선택

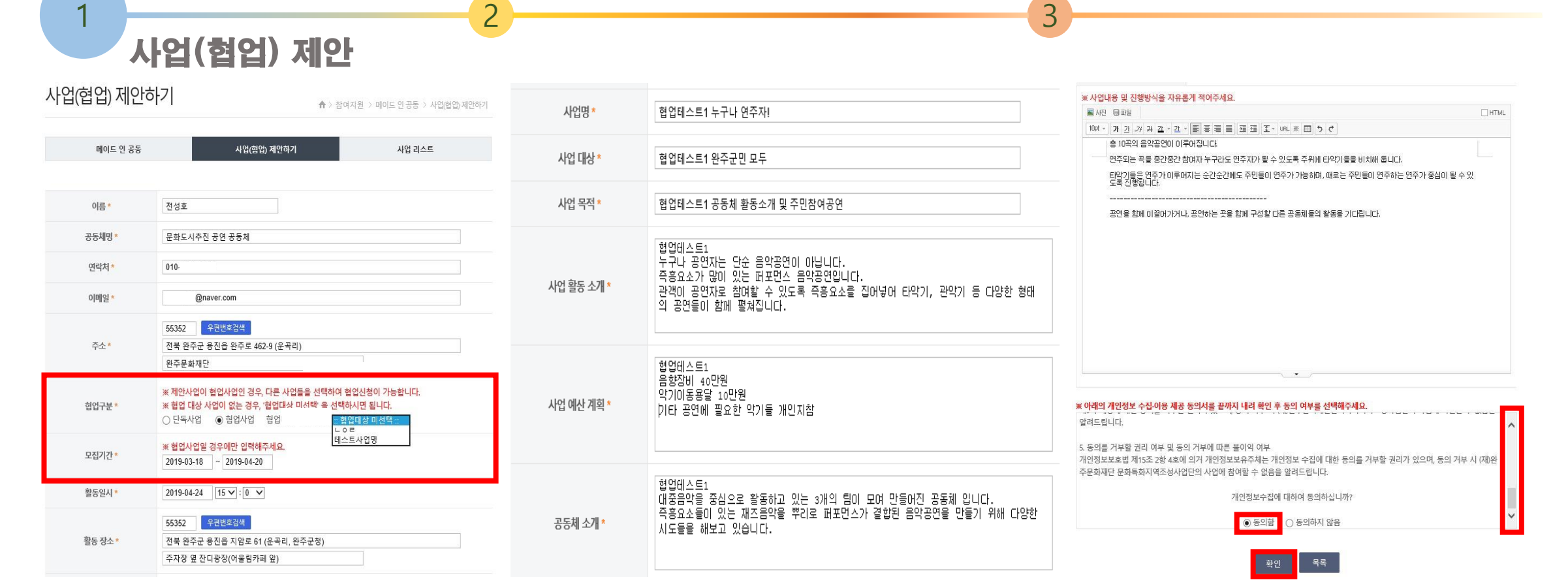

제안사업 내용수정 및 승인확인

|                                       |        |                  |                                            |                | 로그야?   마이페이?  |
|---------------------------------------|--------|------------------|--------------------------------------------|----------------|---------------|
| ····································· | 주진단 소  | :개 수요사업          | 잠여지원                                       | 아카이브           | 커뮤니티          |
|                                       | 회원정보수정 |                  |                                            | <b>♠</b> > □}0 | 기페이지 > 회원정보수정 |
| 마이페이지                                 |        |                  |                                            |                |               |
| 재능공유클럽 모두출클래스 💫                       |        | 마이               | 페이지                                        |                |               |
| 메이드 인 공동                              |        | 님의 정보<br>비밀번호를 [ | 를 안전하게 보호하기 <sup>6</sup><br>다시 한 번 확인 합니다. | 위해             |               |
| Meet Up in 완주                         |        |                  |                                            |                |               |
| 문화커뮤니티 아지트                            |        |                  |                                            |                |               |
|                                       |        |                  |                                            |                |               |

2

| •                                     |        |            |                  |      |       |                 | 로그아웃   마이페이지    |
|---------------------------------------|--------|------------|------------------|------|-------|-----------------|-----------------|
| · 완주문화도                               | 시추진단   |            | 추진단 소개           | 주요사업 | 참여지원  | 아카이브            | 커뮤니티            |
| 마이페이지                                 |        | 사업제인       | 관리               |      |       | 🛧 > 마이페이지 > 메이드 | = 인 공동 > 사업제안관리 |
| пгогтиотут                            | 1      |            | 사업제안관리           |      |       | 협업신청관리          |                 |
| ····································· |        | ▶<br>사업제안니 | 역 관리하기           |      |       |                 |                 |
| 비아이파고 입 그 구 와 글네ㅡ                     |        | 사업명        | 단독테스트 사업명        |      |       |                 | 수정 삭제           |
| 케이드 인 공동                              |        | 진행 일시      | 2019-05-05 10:00 |      | 승인 여부 | 신청              |                 |
| /leet Up in 완주                        | $\geq$ | -          |                  |      |       |                 |                 |
|                                       |        | 사업명        | 협업테스트1 누구나 연3    | 두자!  | _     |                 | 수정 삭제           |
| 데이에서는                                 |        | 진행 일시      | 2019-04-24 15:00 |      | 승인 여부 | 승인              |                 |
| 티원정보수정                                |        |            |                  |      |       |                 |                 |

3

1. 홈페이지 최상단 '마이페이지' 선택 2. 좌측 '메이드 인 공동' 선택

\*회원정보 수정을 원하실 경우만 비밀번호를 입력

3. 수정 및 삭제 : 해당 버튼선택

4. 승인여부

- 신청 : 승인 전, 수정 및 삭제 가능
- 승인 : 승인 후, 수정 및 삭제 불가

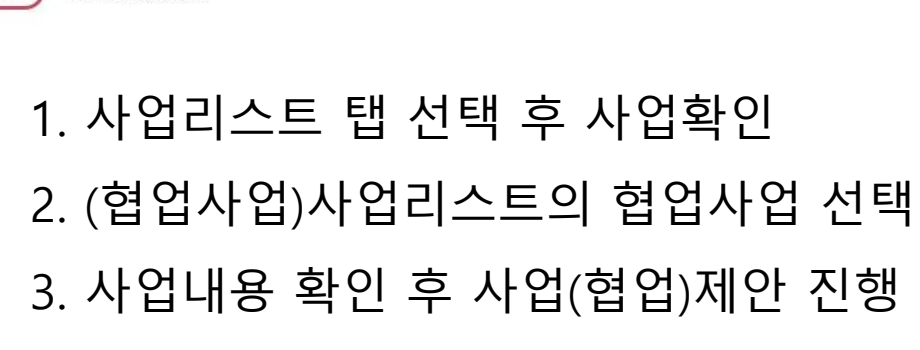

| 메이드 인 공동                                                                                  |                               | ♠ > 참여지원 > 메이드 인 공동 > 메이드 인 공동 |
|-------------------------------------------------------------------------------------------|-------------------------------|--------------------------------|
| 메이드 인 <del>공동</del>                                                                       | 사업(협업) 제안하기                   | 사업 리스트                         |
| 작지만 가치 있는 활동, <mark>모이</mark> 다                                                           | 면 큰 물결                        |                                |
| 교육을 받으셔도 좋습니다.<br>서로를 소개하는 쇼케이스를 진행해보셔<br>단독이 힘드시면 협업으로 진행하셔도 좋<br>'함께'라는 가치 속에서 여러분들의 사업 | 도 좋습니다.<br>등습니다.<br>을 제안해보세요. |                                |
| 「<br>사업 개요                                                                                |                               |                                |
| 내용 - 개인이 제안하지만 여럿이                                                                        | 함께 참여하는 사업                    |                                |
| - 공동체 주도 소규모 제안/                                                                          | 사업 지원                         |                                |
| 공모일정 - 상시제안                                                                               |                               |                                |
| 대상 - 개인 및 완주 문화공동체(                                                                       | 예비공동체 포함)                     |                                |
| 지원규모 - 1개 사업 당 50만원                                                                       |                               |                                |

| ⊦업 리≤  | <u> </u>                                                  |                                                           | ♠ > 참여지원 > 메이드 인공동 > 사업리              |  |  |
|--------|-----------------------------------------------------------|-----------------------------------------------------------|---------------------------------------|--|--|
| 0      | 베이드 인 공동                                                  | 사업(협업) 제안하기                                               | 사업 리스트                                |  |  |
| 사업 리스! | <u>E</u>                                                  |                                                           |                                       |  |  |
| 전체사업   |                                                           | 단독사업                                                      | 협업사업                                  |  |  |
| 사업 1   | 단독테스트 사업명                                                 |                                                           | 48                                    |  |  |
| 모집기간   | 단독사업                                                      | 활동일시                                                      | 2019-05-05 10:00:00                   |  |  |
| 활동장소   | [55352] 전북 완주군 용진읍 완주로 462-9 (운곡리) 완주문화재단                 |                                                           |                                       |  |  |
| 공동체소개  | 단독테스트 공동체소개                                               |                                                           |                                       |  |  |
| 사업 2   | 협업테스트1 누구나 연주자!                                           |                                                           |                                       |  |  |
| 모집기간   | 2019-03-18~2019-04-20                                     | 활동일시                                                      | V 2019-04-24 15:00:00                 |  |  |
| 활동장소   | [55352] 전북 완주군 용진읍 X                                      | 니암로 61 (운곡리, 완주군청) 주차장 앞                                  | <sup>년</sup> 잔디광장(어울림카페 앞)            |  |  |
| 공동체소개  | 협업테스트1<br>대중음악을 중심으로 활동하고<br>즉흥요소들이 있는 재즈음악을              | <sup>고</sup> 있는 3개의 팀이 모여 만들어진 공동<br>을 뿌리로 퍼포먼스가 결합된 음악공인 | 동체 입니다.<br>역을 만들기 위해 다양한 시도들을 해보고 있습니 |  |  |
| 협업사업   | 테스트2 사업대상 내용확                                             |                                                           |                                       |  |  |
| 모집기간   | 2019-03-18~2019-04-20                                     | 활동일시                                                      | 활동일시 2019-04-24 15:00:00              |  |  |
| 활동장소   | [55352] 전북 완주군 용진읍 지암로 61 (운곡리, 완주군청) 주차장 옆 잔디광장(어울림카페 앞) |                                                           |                                       |  |  |
|        |                                                           |                                                           |                                       |  |  |

제안사업 리스트 확인